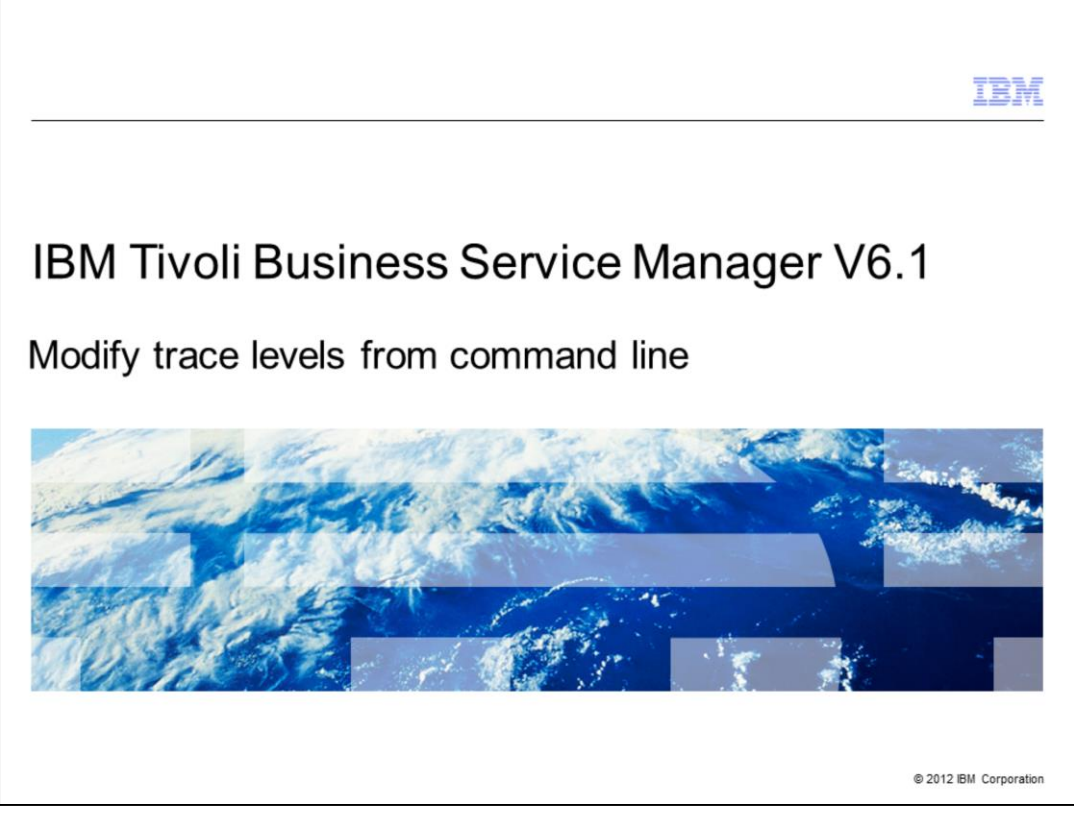

IBM Tivoli® Business Service Manager V6.1, modify trace levels from the command line.

When you work with a Tivoli Support engineer, you might be asked to set specific tracing on the IBM Tivoli Business Service Manager servers. This presentation provides the necessary steps to view and set these trace levels.

|                                                                                                    | IBM           |
|----------------------------------------------------------------------------------------------------|---------------|
| Assumptions                                                                                                    |               |
|                                                                                                    |               |
| Environmental variable <tbsm_home> is set</tbsm_home>                                                                                                    |               |
| <ul> <li>Tivoli Business Service Manager servers run in a Tivoli Integrated Portal environment, v<br/>is based on WebSphere® Application Server Express 7.0 (eWAS)</li> </ul> | which         |
| <ul> <li>WebSphere Application Server Express 7.0 user ID and password</li> </ul>                                                                                             |               |
| <ul> <li>WebSphere Application Server Express 7.0 profiles are created:</li> <li>TBSMProfile</li> <li>TIPProfile</li> </ul>                                                   |               |
|                                                                                                    |               |
|                                                                                                    |               |
|                                                                                                    |               |
|                                                                                                    |               |
|                                                                                                    |               |
| 2 Modify trace levels from command line © 2012 IBM                                                                                                    | I Corporation |

Before you proceed, make note of these assumptions:

1. The environmental variable \$TBSM\_HOME (for UNIX<sup>®</sup>) or %TBSM\_HOME% (for Windows<sup>®</sup>) is set. By default, <TBSM\_HOME> is **opt/IBM/tivoli/tbsm** for UNIX and **C:\IBM\tivoli\tbsm** for Windows.

2. The Tivoli Business Service Manager data and dashboard servers both run in a Tivoli Integrated Portal environment, which is based on WebSphere Application Server Express 7.0.

3. The Tivoli Business Service Manager user ID that is running the commands to modify trace levels must know the WebSphere Application Server Express 7.0 administrative user ID and password. Typically, the user ID is **tipadmin**.

4. This user ID is the administrator ID that is set during the installation of Tivoli Business Service Manager. It is also the same user ID and password for all Tivoli Business Service Manager data and dashboard servers in a Tivoli Business Service Manager system.

5. During the installation, two WebSphere Application Server profiles are created. **TBSMProfile** on the data server and **TIPProfile** on the dashboard server. You use the administrator (tipadmin) user account to modify trace specifications for these two profiles.

|                                                                                                    | IBM             |
|----------------------------------------------------------------------------------------------------|-----------------|
| Objectives                                                                                                    |                 |
|                                                                                                    |                 |
|                                                                                                    |                 |
| When you complete this module, you can perform these tasks:                                                                 |                 |
| <ul> <li>Use setTraceLevel command to determine the current trace settings</li> </ul>                                       |                 |
| <ul> <li>Use setTraceLevel command to set the correct trace settings for a Tivoli Business Se<br/>Manager server</li> </ul> | rvice           |
|                                                                                                    |                 |
|                                                                                                    |                 |
|                                                                                                    |                 |
|                                                                                                    |                 |
|                                                                                                    |                 |
|                                                                                                    |                 |
|                                                                                                    |                 |
|                                                                                                    |                 |
| 3 Modify trace levels from command line © 2012                                                                              | IBM Corporation |

When you complete this module, you can use the setTraceLevel command to determine the current Tivoli Business Service Manager server trace settings and set the correct trace settings for a Tivoli Business Service Manager server.

|           |                                       | IBM                    |
|-----------|---------------------------------------|------------------------|
| Running t | he tool                               |                        |
|           |                                       |                        |
|           |                                       |                        |
| UNIX:     | \$TBSM_HOME/bin/setTraceLevel.sh      |                        |
| Windows:  | %TBSM_HOME%\bin\setTraceLevel.bat     |                        |
|           |                                       |                        |
|           |                                       |                        |
|           |                                       |                        |
|           |                                       |                        |
|           |                                       |                        |
|           |                                       |                        |
|           |                                       |                        |
|           |                                       |                        |
|           |                                       |                        |
|           |                                       |                        |
|           |                                       |                        |
|           |                                       |                        |
| 4         | Modify trace levels from command line | © 2012 IBM Corporation |

**SetTraceLevel** is a tool for modifying Tivoli Business Service Manager trace specifications for either TIPProfile or TBSMProfile.

You run the tool from the <TBSM\_HOME>/bin directory.

On a UNIX server, **SetTraceLevel** is a script ending in **.sh**, and on a Windows server the file ends with **.bat**.

Both of these commands call a **Jython** script named **setTraceLevel.jy** to invoke WebSphere Application Server Express 7.0 administrative functions.

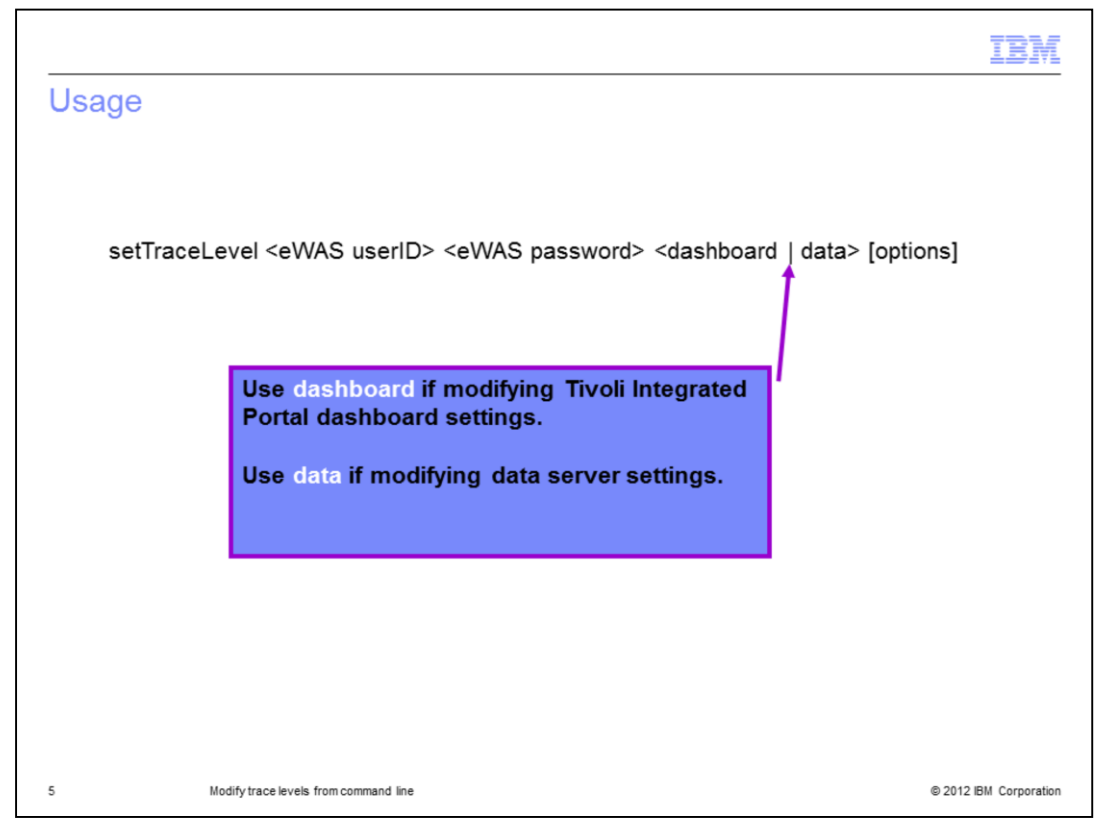

The syntax is **SetTraceLevel** <*tipadmin*> <*password for tipadmin*>, and either **data** or **dashboard**. The choice of data or dashboard depends on whether you are setting the trace level for the data server, which is the TBSMProfile, or for the dashboard server, which is the TIPProfile. Next, are some available options.

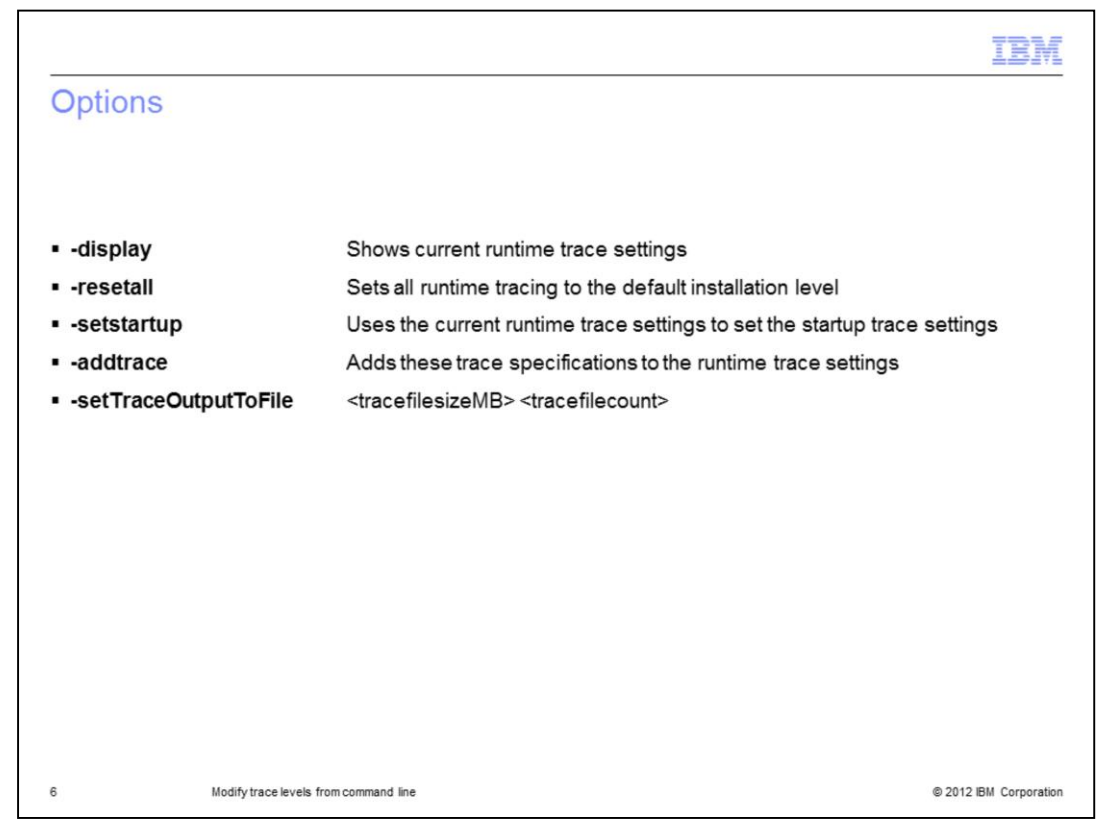

For a full list of **SetTraceLevel** options, see the *Tivoli Business Service Manager 6.1 Troubleshooting Guide* or the online help. This presentation reviews the most common options, which might be requested by a Tivoli Support engineer. These options include:

<dash>display

<dash>resetall

<dash>setstartup

<dash>addtrace and

<dash>setTraceOutputToFile, which is used with two numeric parameters: <trace file size
MB> and <trace file count>.

| setTraceLevel with -display                                                                       |
|---------------------------------------------------------------------------------------------------|
|                                                                                                   |
|                                                                                                   |
| setTraceLevel. <sh bat=""> tipadmin tipadmin data -display</sh>                                   |
|                                                                                                   |
| Type either setTracel evel sh or                                                                  |
| setTraceLevel.bat depending on whether                                                            |
| you run on UNIX or Windows                                                                        |
|                                                                                                   |
|                                                                                                   |
| WASX7209I: Connected to process "server1" on node TBSMNode using SOAP connector; The type of pro  |
| WASX7303I: The following options are passed to the scripting environment and are available as arg |
| uments that are stored in the argv variable: "[-display]"                                         |
| Current runtime trace specifications                                                              |
| Trace specification is:                                                                           |
| *=info                                                                                            |
| com.ibm.tbsm.*=fine                                                                               |
| Com.mlCromuse.*=Tine                                                                              |
| [[n2mgqmm6ii(043105 n11]2                                                                         |
| 7 Modify trace levels from command line © 2012 IBM Corporation                                    |

The -display options output shows current runtime trace settings.

The screen capture shows the results of running the **setTraceLevel** command on a Tivoli Business Service Manager data server with the **-display** option.

You must type either setTraceLevel with a .sh extension (for UNIX) or type .bat when running on Windows.

The remaining examples in this presentation use .sh because the commands and their outputs are from a Linux<sup>®</sup> server.

In this case, the results show that the trace specification for the TBSMProfile are currently set to:

\*=info

com.ibm.tbsm.\*=fine

and com.micromuse.\*=fine

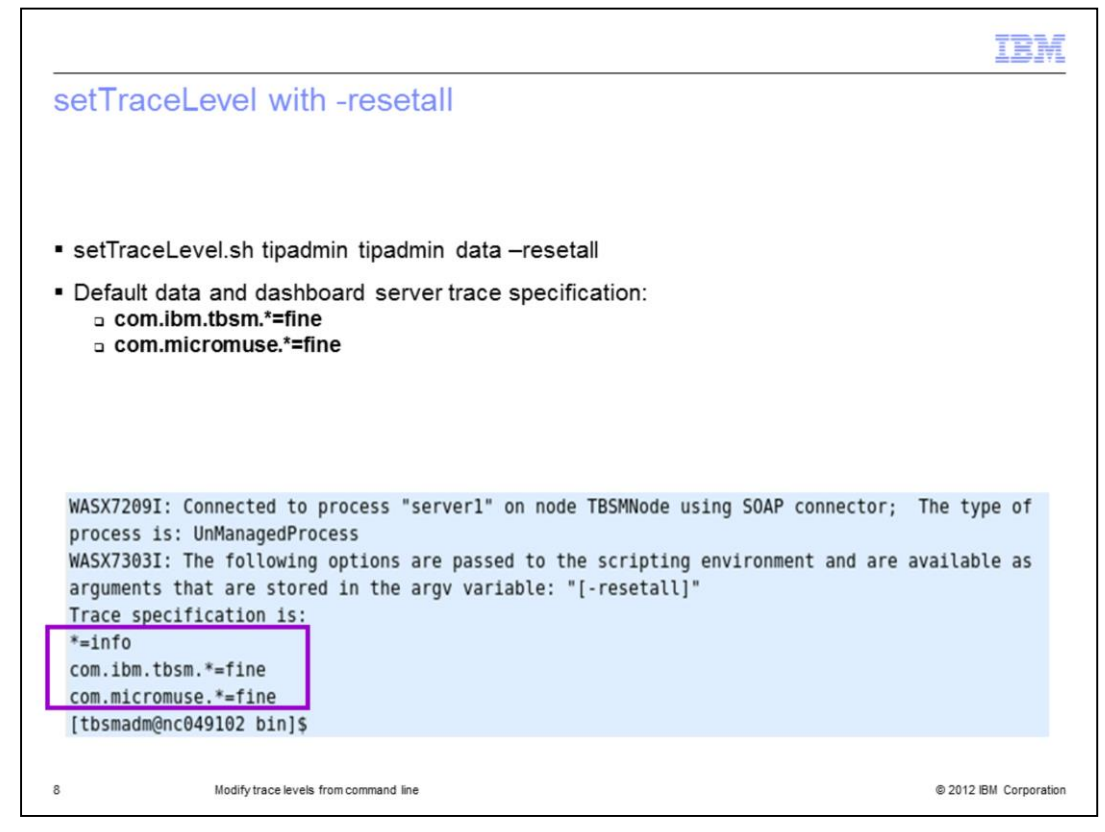

You use the -resetall option to set all runtime tracing to the default installation level.

The screen capture shows the results from running the **setTraceLevel** command on a Tivoli Business Service Manager data server with the Tivoli Business Service Manager **-resetall** option.

The results return the trace specifications:

\*=info

com.ibm.tbsm.\*=fine

and com.micromuse.\*=fine

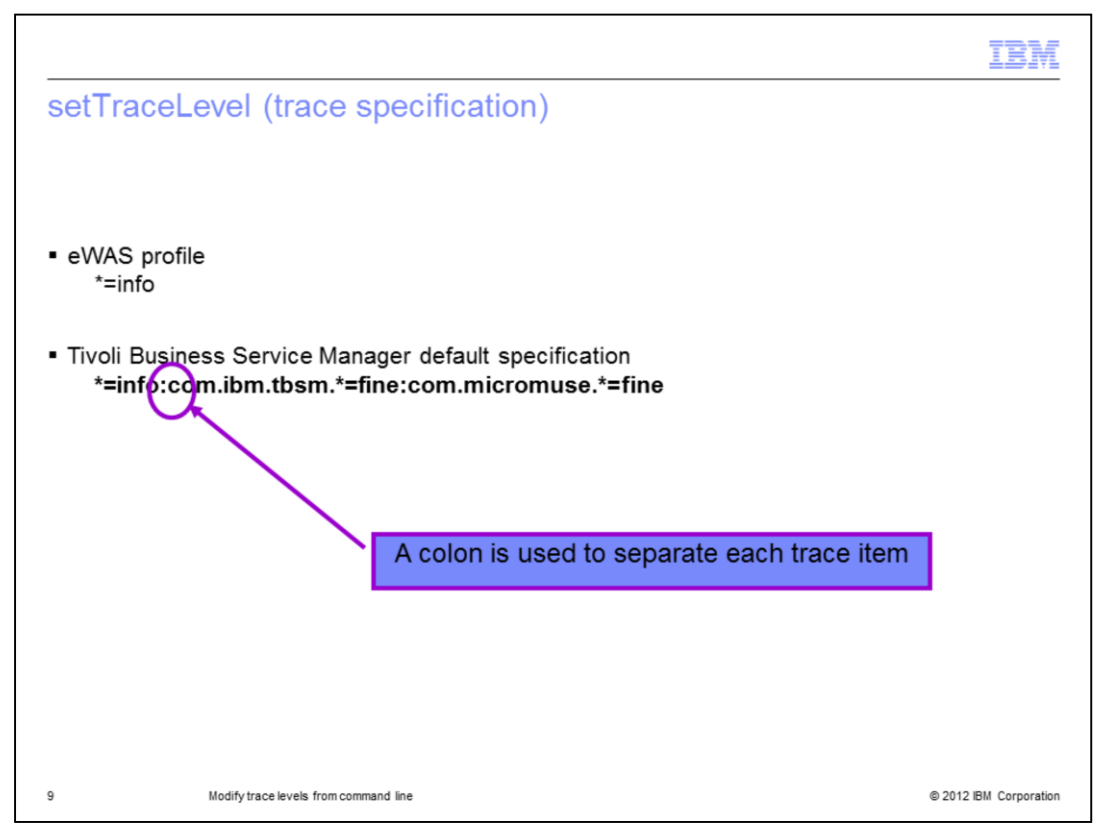

A trace specification is a colon-separated list that assigns logging levels to an individual logger or a group of loggers.

The default trace specification for each eWAS profile is **\*=info**.

However, in Tivoli Business Service Manager, the default trace specification is **\*=info:com.ibm.tbsm.\*=fine:com.micromuse.\*=fine**.

This trace level creates the **trace.log** file so that it contains a modest level of tracing from components that are specific to Tivoli Business Service Manager.

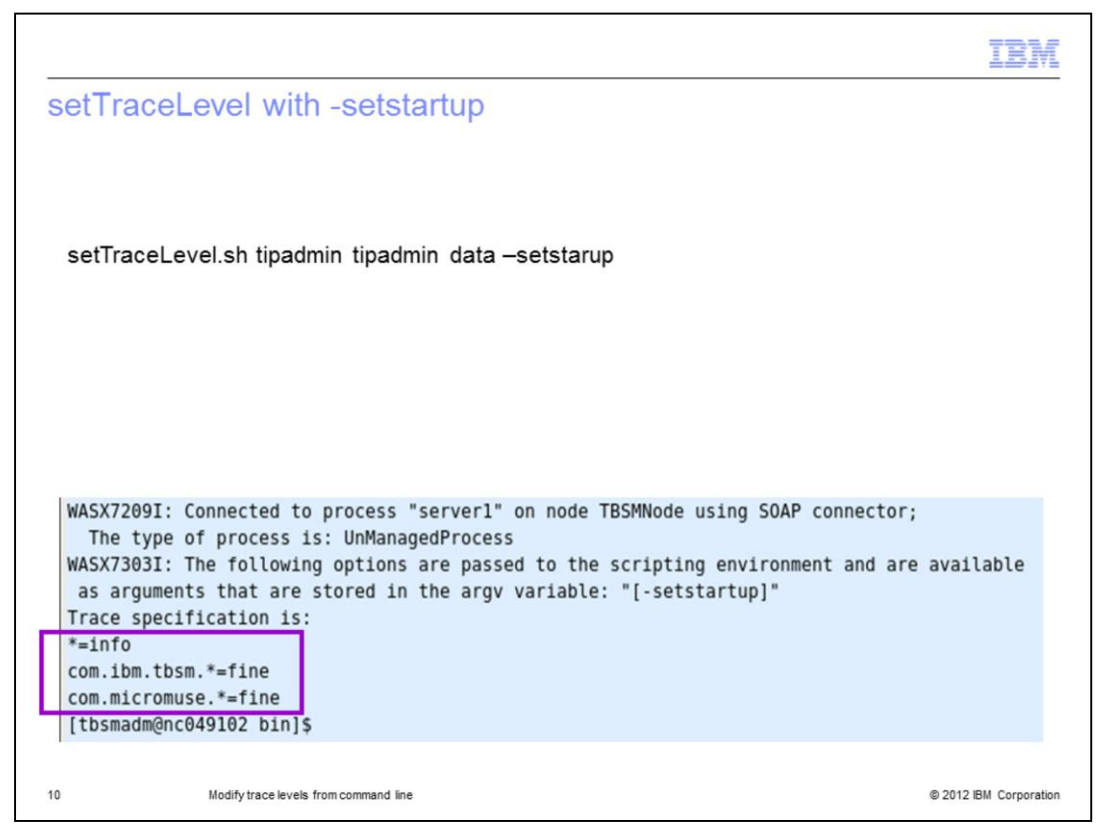

The **-setstartup** option holds current runtime trace settings after a restart. You might run this option after updating trace settings to ensure that the new settings are available after you restart a Tivoli Business Service Manager server.

The screen capture shows the results from running the **setTraceLevel** command on a Tivoli Business Service Manager data server with the **-setstartup** option.

The results return the trace specifications:

\*=info

com.ibm.tbsm.\*=fine

and com.micromuse.\*=fine

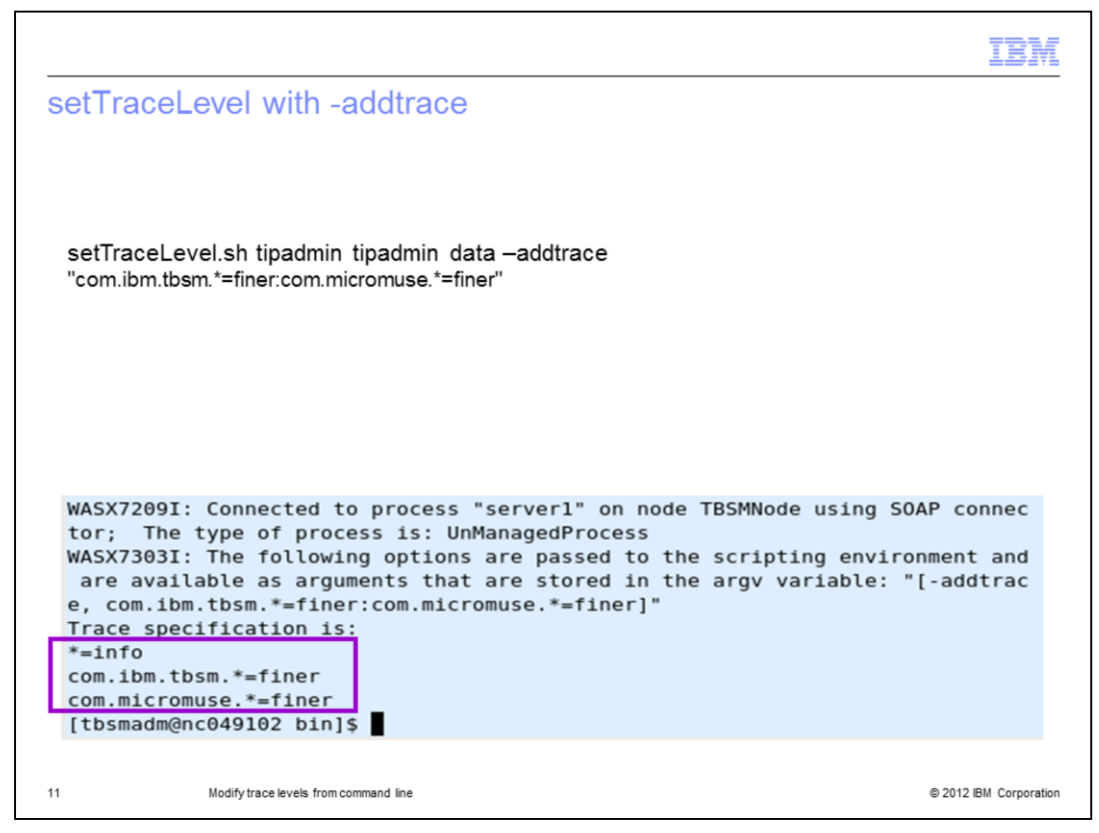

The screen capture shows the results from running the **setTraceLevel** command on a Tivoli Business Service Manager data server with the **-addtrace** option. The details to modify are between double quotation marks, and each trace component is separated with a colon.

The resulting trace specifications are returned:

## \*=info

## com.ibm.tbsm.\*=finer

## and com.micromuse.\*=finer

This example is the most common trace specification that is requested by Tivoli support engineers for a data server.

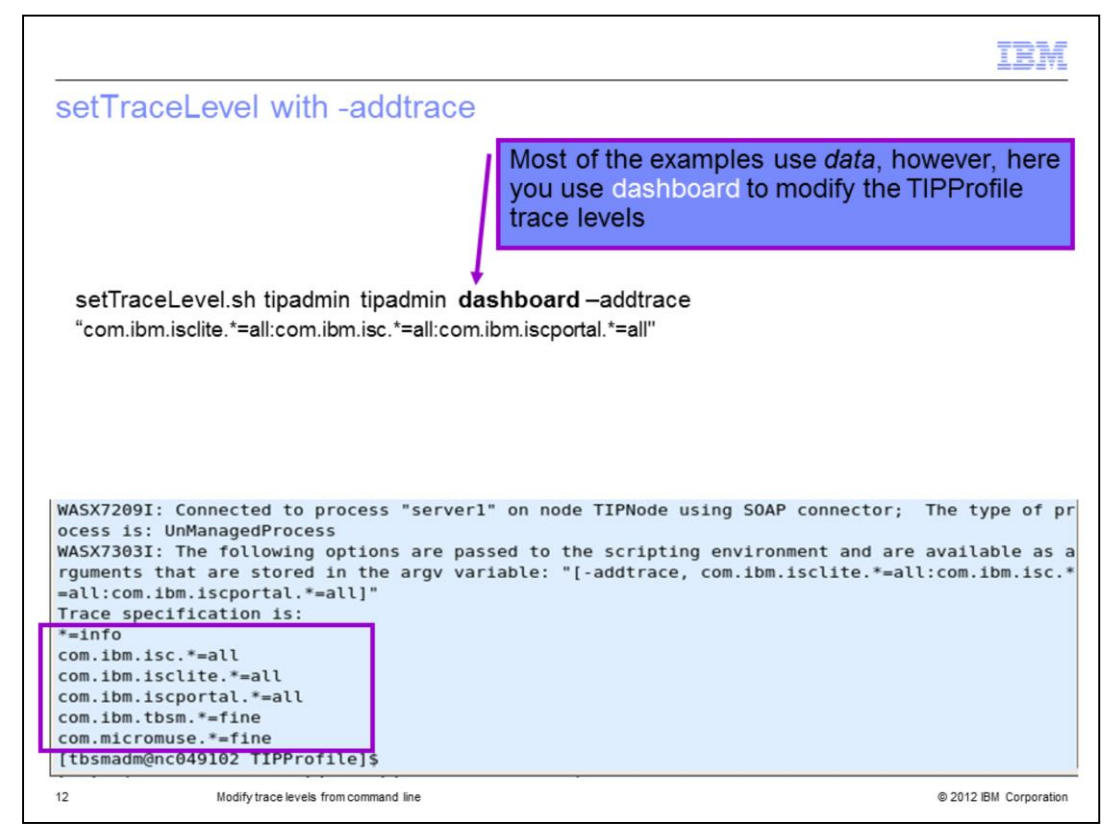

This screen capture shows the results from running the **setTraceLevel** command on a Tivoli Business Service Manager dashboard server with the **-addtrace** option.

The results return trace specifications:

\*=info com.ibm.isclite.\*=all com.ibm.isc.\*=all com.ibm.iscportal.\*=all com.ibm.tbsm.\*=fine and com.micromuse.\*=fine

This example is the most common trace specification requested by Tivoli support engineers for a Tivoli Integrated Portal dashboard server.

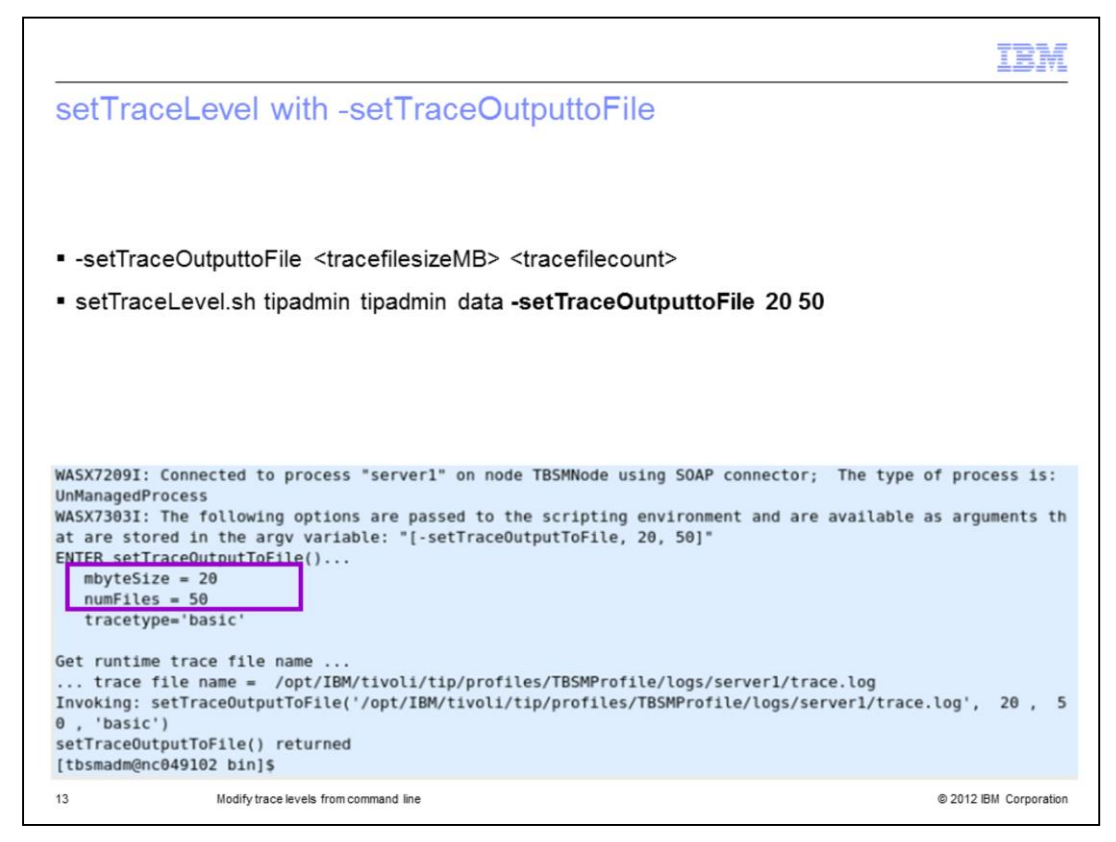

For this example, the **-setTraceOutputtoFile** option uses two additional parameters: <*trace file size in megabytes>* and <*trace file count>*.

In this case, the trace file size is set to **20 MB**, and the number of trace files to create before rollover is increased to **50** files.

The screen capture shows the results from running the **setTraceLevel** command on a Tivoli Business Service Manager data server with the **-setTraceOutputtoFile** option.

The output also returns the **trace.log** name and directory location.

|                                                                                                    | IBM                  |
|----------------------------------------------------------------------------------------------------|----------------------|
| Summary                                                                                                    |                      |
|                                                                                                    |                      |
|                                                                                                    |                      |
| Now that you completed this module, you can perform these tasks:                                                         |                      |
| <ul> <li>Use setTraceLevel command to determine the current trace settings</li> </ul>                                    |                      |
| <ul> <li>Use setTraceLevel command to set the correct trace settings for a Tivoli Business<br/>Manager server</li> </ul> | Service              |
|                                                                                                    |                      |
|                                                                                                    |                      |
|                                                                                                    |                      |
|                                                                                                    |                      |
|                                                                                                    |                      |
|                                                                                                    |                      |
|                                                                                                    |                      |
|                                                                                                    |                      |
| 14 Modify trace levels from command line @                                                                               | 2012 IBM Corporation |

Now that you completed this module, you can use the setTraceLevel command to determine the current Tivoli Business Service Manager server trace settings and set the correct trace settings for a Tivoli Business Service Manager server.

| IBM                                                                                                    |
|----------------------------------------------------------------------------------------------------|
| Trademarks, disclaimer, and copyright information                                                                                                    |
|                                                                                                    |
|                                                                                                    |
| IBM, the IBM logo, ibm.com, Express, Tivoli, and WebSphere are trademarks or registered trademarks of International Business Machines Corp.,<br>registered in many jurisdictions worldwide. Other product and service names might be trademarks of IBM or other companies. A current list of other<br>IBM trademarks is available on the web at " <u>Copyright and trademark information</u> " at http://www.ibm.com/legal/copytrade.shtml                                                                                                    |
| THE INFORMATION CONTAINED IN THIS PRESENTATION IS PROVIDED FOR INFORMATIONAL PURPOSES ONLY. UNIX is a registered<br>trademark of The Open Group in the United States and other countries.                                                                                                    |
| Other company, product, or service names may be trademarks or service marks of others.                                                                                                    |
| THE INFORMATION CONTAINED IN THIS PRESENTATION IS PROVIDED FOR INFORMATIONAL PURPOSES ONLY. WHILE EFFORTS WERE<br>MADE TO VERIFY THE COMPLETENESS AND ACCURACY OF THE INFORMATION CONTAINED IN THIS PRESENTATION, IT IS PROVIDED<br>"ASIS" WITHOUT WARRANTY OF ANY KIND, EXPRESS OR IMPLIED. IN ADDITION, THIS INFORMATION IS BASED ON IBM'S CURRENT<br>PRODUCT PLANS AND STRATEGY, WHICH ARE SUBJECT TO CHANGE BY IBM WITHOUT NOTICE. IBM SHALL NOT BE RESPONSIBLE FOR<br>ANY DAMAGES ARISING OUT OF THE USE OF, OR OTHERWISE RELATED TO, THIS PRESENTATION OR ANY OTHER DOCUMENTATION.<br>NOTHING CONTAINED IN THIS PRESENTATION IS INTENDED TO, NOR SHALL HAVE THE EFFECT OF, CREATING ANY WARRANTIES OR<br>REPRESENTATIONS FROM IBM (OR ITS SUPPLIERS OR LICENSORS), OR ALTERING THE TERMS AND CONDITIONS OF ANY AGREEMENT<br>OR LICENSE GOVERNING THE USE OF IBM PRODUCTS OR SOFTWARE. |
| © Copyright International Business Machines Corporation 2012. All rights reserved.                                                                                                    |
|                                                                                                    |
|                                                                                                    |
|                                                                                                    |
|                                                                                                    |
| 15 © 2012 IBM Corporation                                                                                                    |